## Adding Documents to a New or Existing Listing:

After doing data input and adding your primary photo, you will receive a MLS#. If the residential or multifamily property you are listing was built prior to 1978, you will be prompted to add a lead paint disclosure form. To do so, follow these instructions:

| Go to: Change Listing and select the Documents Link: |  |
|------------------------------------------------------|--|
| 1 3                                                  |  |
| Multimodia                                           |  |

| multimedia |  |
|------------|--|
| Photos     |  |
| Documents  |  |

Browse to your computer and select the PDF version of your lead paint form from your file. Select the Lead Paint Disclosure from the drop-down list:

|                      | Add Document                   |        |
|----------------------|--------------------------------|--------|
| Document File:       | Browse No file selected.       |        |
| Description:         |                                | •      |
| Document Is:         | Documents                      | ^      |
|                      | Deed                           |        |
|                      | Exclusive Right to Sell        |        |
|                      | Lead Paint Disclosure          |        |
|                      | Parcel Map                     |        |
|                      | Seller Description of Property |        |
|                      | Tax Record Report              |        |
|                      |                                | $\sim$ |
|                      |                                |        |
| Select the Add butto | n: 😤 Add                       |        |

## Add Document

## **Changing Documents to an Existing Listing:**

Occasionally, you may receive a prompt to add a lead paint disclosure form to an existing listing. If one does not exist, please follow the steps above. If, however; you do have a form added to your listing it is most likely that naming mechanism you chose when you added the form does not match the name from the drop-down list provided.

Go to: Change Listing and select the Documents Link:

| Multimedia |  |  |
|------------|--|--|
| Photos     |  |  |
| Documents  |  |  |

Select the form from the list on the left-hand side of the screen:

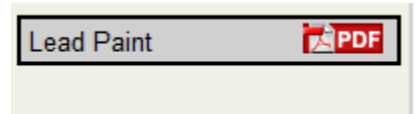

Choose to Edit/Replace the form:

| Preview of Lead Paint |  |  |  |
|-----------------------|--|--|--|
| View Lead Paint       |  |  |  |

This document is saved in PDF format. Click the document icon above to view it.

|  | 🗣 Add Document | Edit / Replace | X Remove |
|--|----------------|----------------|----------|
|--|----------------|----------------|----------|

Select the form name from the drop-down list provided, and save changes.

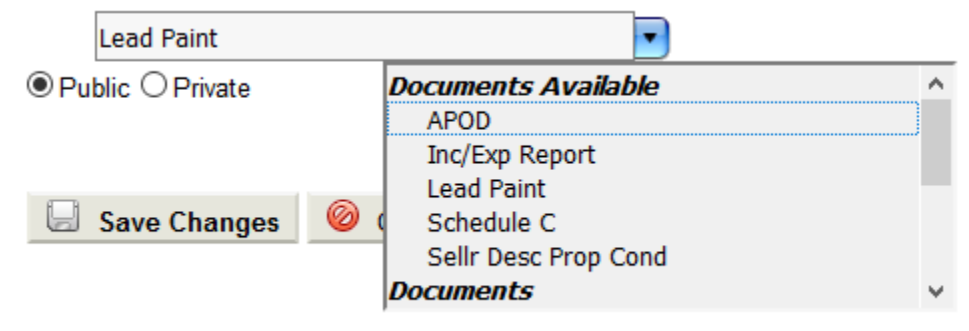